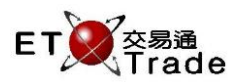

PRINT SCREEN

#### 4.12 Order Summary Enquiry

This real-time function allow users, to enquire a shares summary of the Outstanding Buy, Filled QTY (Buy), Total (Buy), Outstanding Sell, Filled QTY (Sell)and Total (Sell) of all orders of a selected stock and/or filtered client. User can filter by Stock code and client ID. For easy reference, the number of shares transacted is following the formulas: Filled QTY (Buy) + Outstanding Buy = Total (Buy), and Filled QTY (Sell) + Outstanding Sell = Total (Sell).

Exchange's customized-keyboard

# For Exchange's customized-keyboard:

| Step1: | Press ORD ENQ |
|--------|---------------|
| Step2: | Press REV ENQ |
| Step3: | Input Data    |
| Step4: | Press ENTER   |

## For 101-keyboard:

| Step1: | Press F6    |
|--------|-------------|
| Step2: | Press F10   |
| Step3: | Input Data  |
| Step4: | Press ENTER |
|        |             |

| CON-<br>FIRM | A B C D E | PRE-<br>VIOUS <b>1</b> NEXT |
|--------------|-----------|-----------------------------|
| SHIFT        | F G H I   |                             |
| ORD<br>ENQ   | K L M N C |                             |
|              |           |                             |

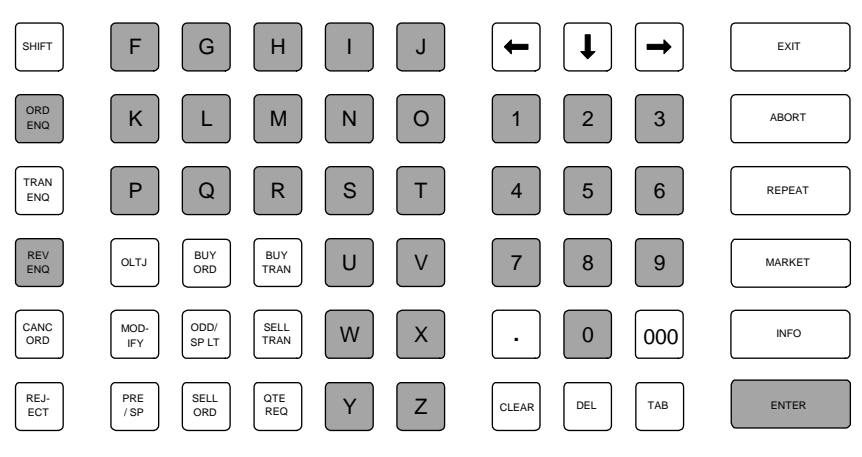

## Fields for user reference

| Field Name | Туре           | IN/OUT | Optional | Remarks                                                                                                    |
|------------|----------------|--------|----------|----------------------------------------------------------------------------------------------------|
| STOCK      | Character(5)   | IN     | Optional | Security Code FILTER                                                                                        |
| CLIENT     | Characters (8) | IN     | Optional | Client ID filter<br>ETTSS will select the orders made by selected client and<br>show nothing if it is blank |

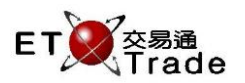

#### Step1 & Step2

Press F6+F10 (101-Keyboard) or ORD ENQ + REV ENQ (Customized Keyboard) and press Enter

| MWS P                     | arody [Use                | er: FRANCIS,                 | Version: 1.02.r      | 35131]     |         |             | ti_ OX.           |
|---------------------------|---------------------------|------------------------------|----------------------|------------|---------|-------------|-------------------|
| ORD ENQ                   | REV ENQ                   | STOCK<br>BROKER              | PRICE                | QTY        |         | CLIENT      | CFRANCIS          |
|                           |                           |                              |                      |            |         |             |                   |
|                           |                           |                              |                      |            |         |             |                   |
|                           |                           |                              |                      |            |         |             |                   |
|                           |                           |                              |                      |            |         |             |                   |
|                           |                           |                              |                      |            |         |             |                   |
|                           |                           |                              |                      |            |         |             |                   |
|                           |                           |                              |                      |            |         |             |                   |
| 20:10 B R 1<br>HSI 18652. | HKD 130.000<br>78 +132.25 | 0 20,000,000 2<br>6 HKL 2880 | 222<br>11.80 +346.33 | GEM 787.55 | +2.94 T | /O 889.217M |                   |
| [22:24]                   |                           |                              |                      |            |         |             | speed<br>station; |

## Step3 & Step4

| MWS Parody [User:                                             | FRANCIS, Version                           | : 1.02.r35131 ] |             |                  |                   | D_OX         |
|---------------------------------------------------------------|--------------------------------------------|-----------------|-------------|------------------|-------------------|--------------|
| ORD ENQ REV ENQ S<br>E                                        | STOCK PRI<br>BROKER<br>Order Summary Enqui | CE (            | ΥΤΩ         |                  | CLIENT CFR        | ANCIS        |
| Stock                                                         | Filled QTY (Buy)                           | Outstanding Buy | Total (Buy) | Outstanding Sell | Filled QTY (Sell) | Total (Sell) |
| 1 CHEUNG KONG                                                 | 20,000,000                                 |                 | 20,000,000  | 1,000            | 0                 | 1,000        |
| 2 CLP HOLDINGS                                                | 0                                          | 0               | 0           | 0                | 0                 | 0            |
| 5 HSBC HOLDINGS                                               |                                            | 400             | 400         | 0                | 0                 | 0            |
| 8 PCCW                                                        | 0                                          | 0               | 0           | 0                | 0                 | 0            |
| 16 SHK PPT                                                    |                                            |                 |             | 0                | 0                 | 0            |
| 20 WHEELOCK                                                   | 0                                          | 1,000           | 1,000       | 0                | 0                 | 0            |
| 388 HKEX                                                      |                                            |                 |             | 2,000            | 0                 | 2,000        |
|                                                               |                                            |                 |             |                  |                   |              |
| 20:10 B R 1 HKD 130,000 20<br>HSI 18652.78 +132.25<br>[22:23] | ),000,000 2222<br>HKL 28801,80 ↔           | 346.33 GEM 7    | '87.55 +2   | .94 T/O 889      | 9.217M            | Speed        |